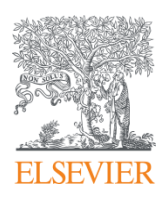

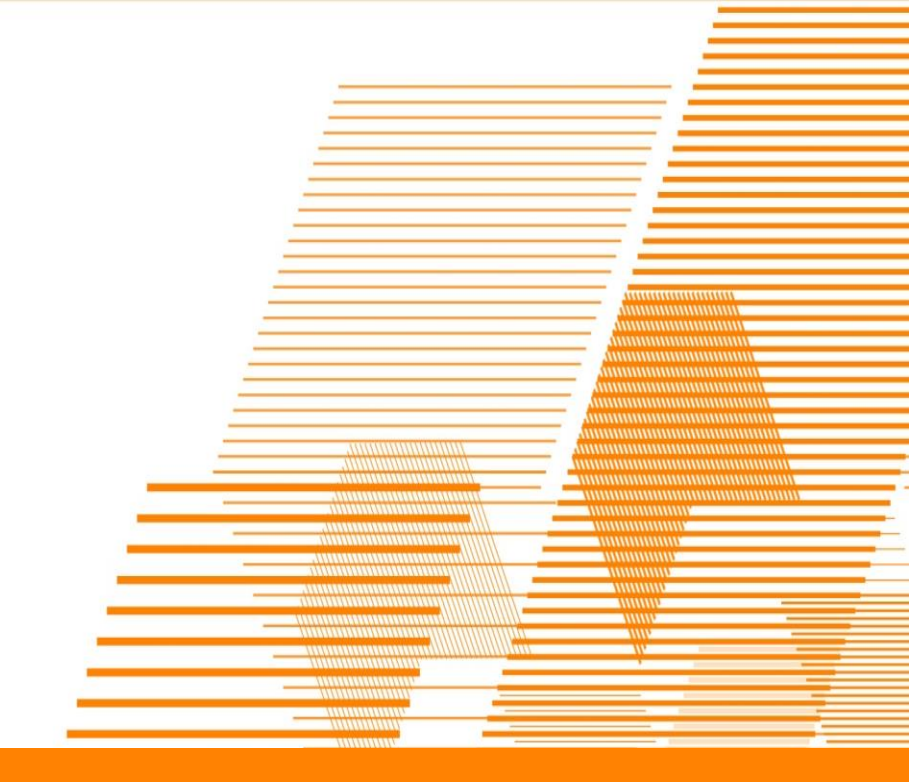

**ClinicalKey** 

# ClinicalKey 모바일 액세스 매뉴얼

Version 1. October 2015

**ClinicalKey**°

## 지금부터 세 단계만 거치면 ClinicalKey' 로 언제 어디서나 임상 정보 검색이 가능합니다

#### 1 단계. 계정 만들기

- 1) <u>www.clinicalkey.com</u> 접속
- 2) 첫 화면 우측 상단에 있는 Registration 클릭 \* 이미 계정이 있는 경우 4 페이지 참조

| <b>Clinic</b><br>Lead wit | calKey <sup>®</sup> |
|---------------------------|---------------------|
|                           |                     |

3) 작성 양식에 따라 이름과 이메일, 로그인 시 사용할 비밀번호 입력 후
하단 Register 버튼 클릭하여 완료 \*반드시 소속기관 이메일 주소이어야 합니다.

| All V Search C                                                                   | SinicalKey for                                                                           | Q                                           |                                                                |
|----------------------------------------------------------------------------------|------------------------------------------------------------------------------------------|---------------------------------------------|----------------------------------------------------------------|
| Register                                                                         |                                                                                          |                                             |                                                                |
| Registration is quick and<br>Alerts or keep track of yo<br><b>Privacy policy</b> | l free. It allows you to personalize these Elsevier<br>our research with Saved Searches. | Products if you have access. For example yo | u can stay up-to-date with Search Alerts and Document Citation |
| Your details                                                                     |                                                                                          |                                             |                                                                |
| First name:                                                                      | *                                                                                        |                                             |                                                                |
| Family name:                                                                     | *                                                                                        |                                             |                                                                |
| E-mail and password                                                              |                                                                                          |                                             |                                                                |
| Enter a password betwee                                                          | en 5 and 200 characters. Your e-mail address w                                           | ill be your username                        |                                                                |
| E-mail address:                                                                  | *                                                                                        |                                             |                                                                |
| Password:                                                                        | *                                                                                        |                                             |                                                                |
| Your role: Sel                                                                   | lect your role in your organization 🔹                                                    |                                             |                                                                |
|                                                                                  |                                                                                          |                                             |                                                                |
|                                                                                  |                                                                                          |                                             |                                                                |
| Register                                                                         |                                                                                          |                                             |                                                                |
|                                                                                  |                                                                                          |                                             |                                                                |

L

#### 2 단계. 계정 활성화

- 1) 계정 생성 후 수 분 이내 하기와 같은 안내 메일 수신
- 2) Click 'here' 링크 클릭

#### Registration Confirmation

Thank you for registering at ClinicalKey. Your login information is as follows:

#### Username: a.lulciuc@elsevier.com

Click <u>here</u> to verify your account information with ClinicalKey. By doing so, you not only gain the benefits of access provided by your institution, anywhere you have a web connection.

#### 3) 자동 연결된 ClinicalKey 웹 페이지에서 생성된 계정으로 로그인하여 절차 완료

| Clinicalke                                                                                                    | 2Y* Physician ∨                                                                                        |                                            | Books Journals More V |
|----------------------------------------------------------------------------------------------------|----------------------------------------------------------------------------------------------------|--------------------------------------------|-----------------------|
| All                                                                                                    | ٩                                                                                                    |                                            |                       |
| Login to activate remo                                                                                                    | te access                                                                                              |                                            |                       |
| To activate remote aco                                                                                                    | ess for your profile please login below using                                                          | ».<br>vour existing Username and Password  |                       |
| This will allow you to a                                                                                                    | ssociate with Elsevier - Demonstration                                                                 | Account Self-Managed Remote                |                       |
| Access                                                                                                    |                                                                                                    |                                            |                       |
| Note: You will have re<br>180 days by logging in<br>(~=required fields)<br>Login using y                                                                                                    | mote access for 180 days after successfully h<br>within your institution.<br>/our Elsevier credentials | ogging in. You can extend this for another |                       |
| Usemame:                                                                                                    |                                                                                                    |                                            |                       |
| Password.                                                                                                    | •                                                                                                    |                                            |                       |
| Remember me                                                                                                    |                                                                                                    |                                            |                       |
| Login                                                                                                    |                                                                                                    |                                            |                       |
| Contraction of the local division of the local division of the loc |                                                                                                    |                                            |                       |
| Forgotten your esemame                                                                                                    | or password?                                                                                           |                                            |                       |
| Forgotten yout ersemame<br>If not,                                                                                                    | or password?                                                                                           |                                            |                       |

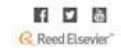

#### 3 단계. 모바일 액세스

이제 모바일 디바이스 뿐 아니라 기관 외 다른 장소에서도 로그인 하시면 바로 <u>www.clinicalkey.com</u>에 접속하실 수 있습니다.

\* 생성된 계정으로 180일간 모바일 액세스가 가능하며, 그 이후에는 다시 활성화하여 하셔야 합니다. \* 아이폰 사파리 브라우저에서는 '개인정보보호' 모드를 끄신 후 사용하실 수 있습니다.

| ClinicalKey*                        | ۵                                                                                                    |
|-------------------------------------|----------------------------------------------------------------------------------------------------|
| Search C                            |                                                                                                    |
|                                     |                                                                                                    |
| Login using your Elsevi             | e ClinicalKey                                                                                          |
| credentials                         | biopsy                                                                                                 |
| Username:                           | 24057 results on ClinicalKey Relevance                                                                 |
| Password:                           | GUIDEUNIE                                                                                              |
| Remember me                         | Biopsy of a suspicious                                                                                 |
| Login                               | pigmented lesion.                                                                                      |
| Not Registered?                     | Alberta Health Services, Cancer Care - State/Local<br>Government Agency [Non-U.S.]. Published March 1, |
| Polyotten your usemane or password? | 2012.                                                                                                  |
| OpenAthens login                    | Bionsy Techn                                                                                           |
| Login via your institution          | and Basic Ex(                                                                                          |
| Other Institution login             | Dermatology.                                                                                           |
| Remote Access Activation            | Olbricht, Suzanne. Pages 2381-2 🖨 Print<br>1, 2013. © 2012.                                            |
| (1)                                 |                                                                                                    |
| )                                   |                                                                                                    |

### 이미 계정이 있지만 모바일 액세스가 안 되는 경우 계정 활성화만 거치면 바로 사용하실 수 있습니다.

#### 1 단계. 계정 활성화

1) 로그인 정보 입력 창에서 'Remote Access Activation '버튼 클릭

| ClinicalKey <sup>®</sup> Physician ~  | Logir | n Register |
|---------------------------------------|-------|------------|
| All V Search ClinicalKey for          | Q     |            |
| Login using your Elsevier credentials |       |            |
| Username:                             |       |            |
| Password                              |       |            |
|                                       |       |            |
| Login                                 |       |            |
|                                       |       |            |
| Not Registered?                       |       |            |
| Polyotten your username or password?  |       |            |
| OpenAthens login                      |       |            |
| Login via your institution            |       |            |
| Other Institution login               |       |            |
| Remote Access Activation              |       |            |
| Click here to activate                |       |            |

2) 이메일 주소 입력 후 ' Continue '

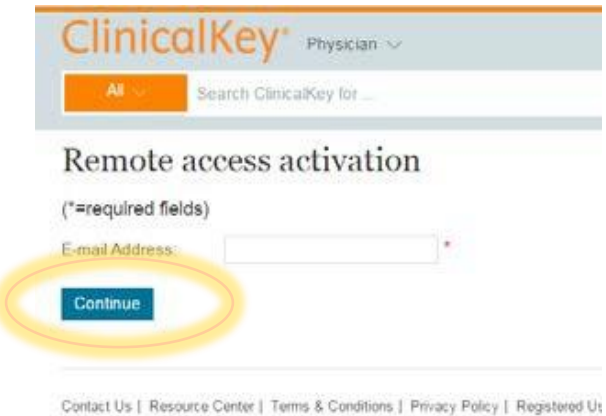

Contact Us | Resource Center | Terms & Conditions | Privacy Policy | Registered U Copyright © 2015 Elsevier, Inc. All rights reserved.

3) 안내 메시지 수신 후, 메일 하단 'Activate your remote access ' 링크 클릭

From: clinicalkey@elsevier.com [mailto:clinicalkey@elsevier.com] Sent: Thursday, June 04, 2015 9:33 PM To: Lee, Seung Won (ELS-SEO) Subject: ClinicalKey - Remote access request confirmation

ClinicalKey - Remote access request confirmation

Dear Customer, Thank you for choosing the remote access activation option. To confirm please click on the link below.

Activate your remote access

#### 2 단계. 모바일 액세스

이제 모바일 디바이스 뿐 아니라 기관 외 다른 장소에서도 로그인하시면 바로 <u>www.clinicalkey.com</u> 에 접속하실 수 있습니다.

\* 활성화된 계정으로 180일간 모바일 액세스가 가능하며, 그 이후에는 다시 활성화하여 하셔야 합니다.

\* 아이폰 사파리 브라우저에서는 '개인정보보호' 모드를 끄신 후 사용하실 수 있습니다.

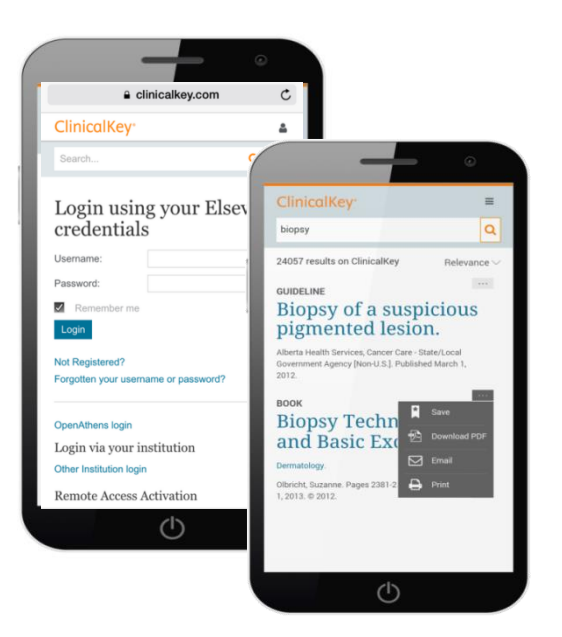

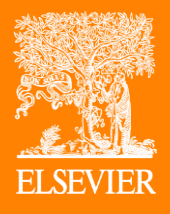

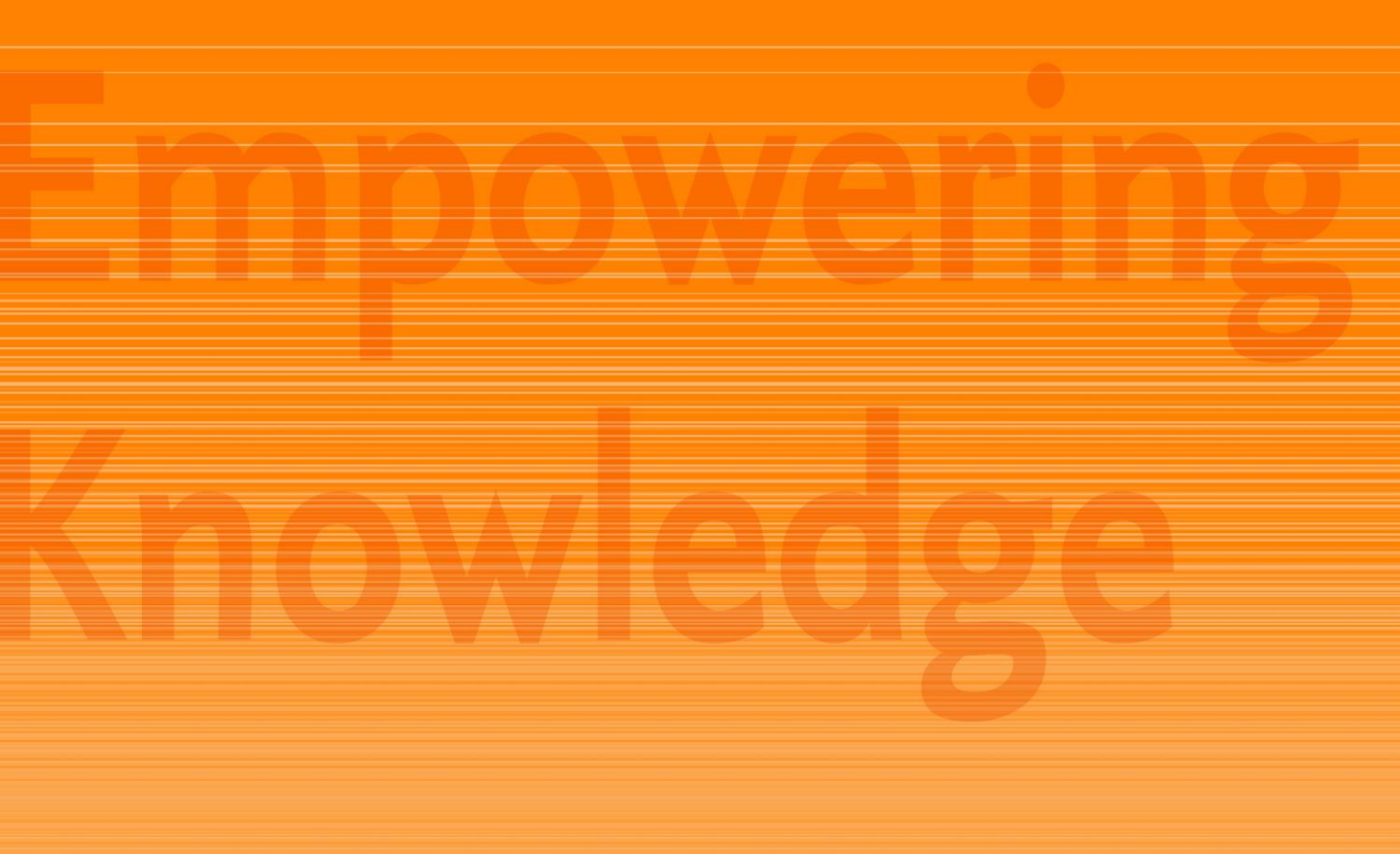

## **Contact Information**

**Elsevier Korea Health Solution** 

- 이승원 차장 sw.lee@elsevier.com
- 홍옥수 과장 g.hong@elsevier.com
- 정의석 과장 D.Jeong@elsevier.com
- 심재훈 과장 jh.sim@elsevier.com
- 유순 대리 l.ryu@elsevier.com